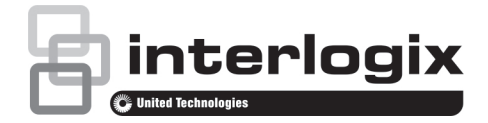

## NS3552-16P-2T-2S Quick Installation Guide

Figure 1: NS3552-16P-2T-2S Industrial L2+ Multi-port Full Gigabit Managed Ethernet Switch

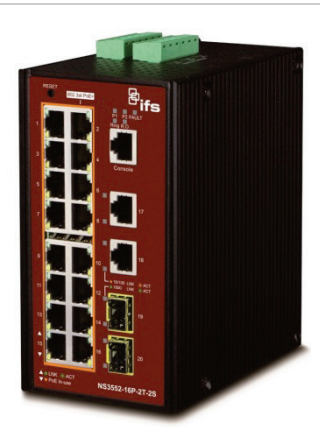

## 1. Package Contents

Thank you for purchasing IFS L2+ Industrial Managed Switch, NS3552-16P. The descriptions of this model are as follows:

- Industrial 16-Port 10/100/1000T 802.3at PoE +
- 2-Port 10/100/100T
- + 2-Port 100/1000X SFP Managed Switch

"Industrial Managed Switch" mentioned in this Quick Installation Guide refers to the above seven models.

Open the box of the **Industrial Managed Switch** and carefully unpack it. The box should contain the following items:

- The Industrial Managed Switch x 1
- Quick Installation Guide x 1
- DIN Rail Kit x 1
- Wall Mounting Kit x 1
- DB9 to RJ45 Interface RS232 Console Cable x 1
- Dust Cap (Please refer to the table below)

|                  | RJ45 Dust Cap | SFP Dust Cap |
|------------------|---------------|--------------|
| NS3552-16P-2T-2S | 19            | 2            |

If any of these are missing or damaged, please contact your dealer immediately. If possible, retain the carton including the original packing materials to enable you to repack the product in case there is a need to return it to us for repair.

## 2. Requirements

The Industrial Managed Switch provides remote login interface for management purposes. The following equipment is necessary for further management:

- Workstation is installed with Ethernet NIC (Network Interface Card)
- Choice of Internet browsers includes Windows XP/2003, Vista, Windows 7, Windows 8, Windows 10, MAC OS X, Linux, Fedora, Ubuntu or other platforms compatible with TCP/IP protocols.
  - The above workstation is installed with Web browser and JAVA runtime environment plug-in.
- Ethernet Port connection
  - Use standard network (UTP) cables with RJ45 connectors.

**Note**: It is recommended to use Internet Explorer 8.0 or above to access the Industrial Managed Switch.

### 3. Wiring the Power Inputs

The Upper Panel of the **Industrial Managed Switch** indicates a DC inlet power socket and consists of one terminal block connector within 6 contacts. Please follow the steps below to insert the power wire.

1. Insert positive/negative DC power wires into contacts 1 and 2 for Power 1, or 5, and 6 for Power 2.

NS3552-16P-2T-2S : DC 48~56V

Figure 2: NS3552-16P Upper Panel

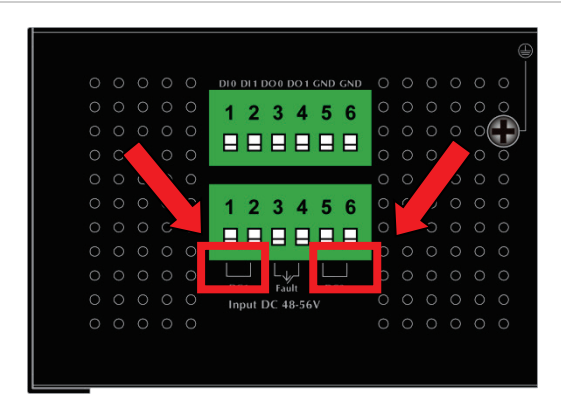

2. Tighten the wire-clamp screws to prevent the wires from loosening.

|      | 0        | 6         |          |         |          |               |
|------|----------|-----------|----------|---------|----------|---------------|
|      | 1<br>Pow | 2<br>er 1 | 3        | 4       | 5<br>Pow | 6<br>ver 2    |
|      |          |           | Positive | (+) Pin | Neg      | ative (-) Pin |
| NS35 | 52-16P   |           | Pin 1/5  |         | Pin      | 2/6           |

**Note**: The wire gauge for the terminal block should be in the range from 12 to 24 AWG.

### 4. Terminal Setup

To configure the system, connect a serial cable to a **COM port** on a PC or notebook computer and to RJ45 type serial (console) port of the Managed Industrial Switch. The console port of the Industrial Managed Switch is DCE already so that you can connect the console port directly through PC without the need of null modem.

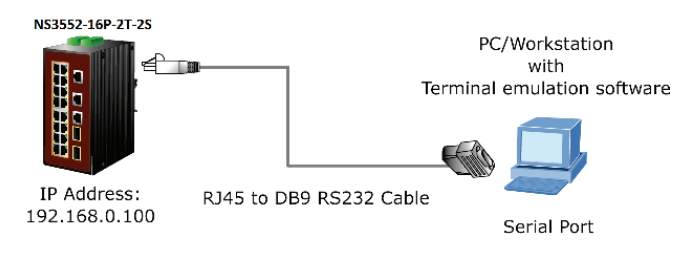

A terminal program is required to make the software connected to the NS3552-16P-2T-2S Switch. Windows' **Hyper Terminal** program may be a good choice. The Hyper Terminal can be accessed from the **Start** menu.

- 1. Click **START**, then **Programs**, **Accessories** and then **Hyper Terminal**.
- 2. When the following screen appears, make sure that the COM port should be configured as:
  - Baud: 115200
  - Parity: None
  - Data bits: 8
  - Stop bits: 1
  - Flow control: None

| COM1 Properties          |                 | ? 🔰      |
|--------------------------|-----------------|----------|
| Port Settings            |                 |          |
|                          |                 |          |
| <u>B</u> its per second: | 115200          | ~        |
| <u>D</u> ata bits:       | 8               | ~        |
| <u>P</u> arity:          | None            | ~        |
| Stop bits:               | 1               |          |
|                          |                 |          |
| Elow control:            | None            |          |
|                          | <u>R</u> estore | Defaults |
|                          |                 |          |
| 0                        | K Cancel        | Apply    |

#### 3. Log on to the Console

Once the terminal has been connected to the device, power on the NS3552-16P-2T-2S Switch and the terminal will display "running testing procedures".

When the following dialog box shown in Figure 3 appears, please enter the factory default user name "admin" and password "admin".

User name: admin Password: admin

Figure 3: Console Login screen

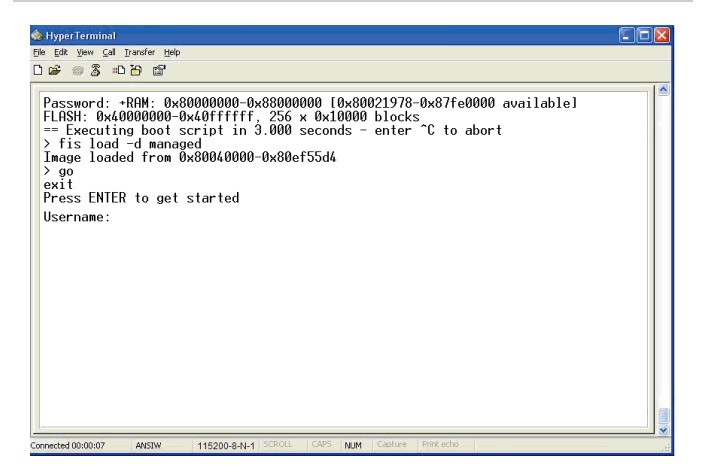

#### Note:

- 1. For security reason, please change and memorize the new password after this first setup.
- 2. Only commands in lowercase letters are accepted in the console interface.

#### 6. Configuring IP address

The Industrial Managed Switch is shipped with default IP address shown below:

IP Address: **192.168.0.100** Subnet Mask: **255.255.255.0** 

To check the current IP address or modify a new IP address for the Switch, please use the procedure as follows:

**Display of the current IP Address** 

- 1. At the "#" prompt, enter "show ip interface brief".
- 2. The screen displays the current IP address shown in Figure 4.

Figure 4: IP Information Screen

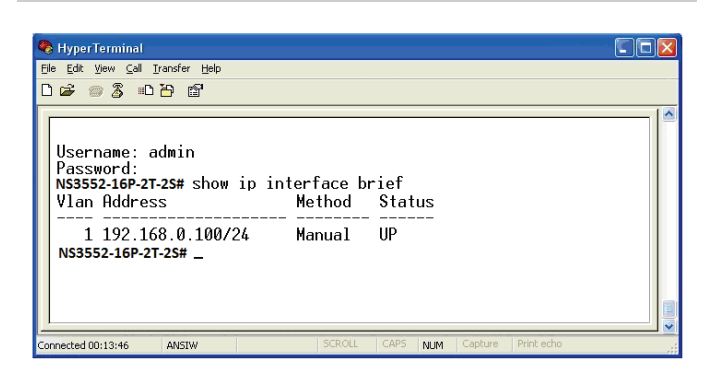

Configuration of the IP Address

3. At the "#" prompt, enter the following command and press **<Enter>** as shown in Figure 5.

NS3552-16P-2T-2S# configure terminal NS3552-16P-2T-2S (config)# interface vlan 1 NS3552-16P-2T-2S (config-if-vlan)# ip address 192.168.1.100 255.255.255.0

The previous command would apply the following settings for the Industrial Managed Switch.

IP Address: 192.168.1.100

Subnet Mask: 255.255.255.0

Figure 5: Configuring IP Address Screen

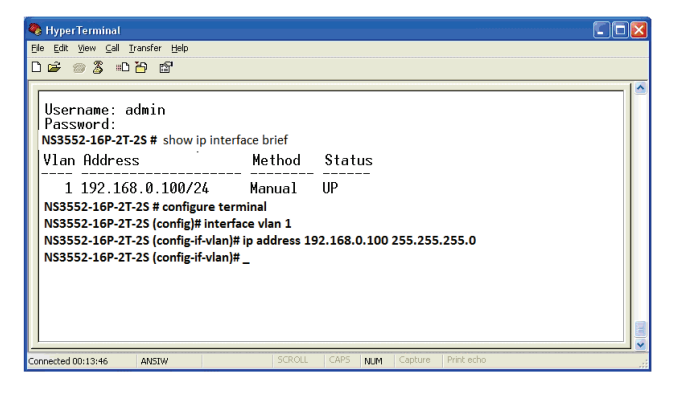

4. Repeat step 1 to check if the IP address has changed.

Store the current switch configuration

5. At the "#" prompt, enter the following command and press <**Enter>.** 

# copy running-config startup-config

#### Figure 6: Saving Current Configuration Command Screen

| <u>Fi</u> le <u>E</u> dit ⊻iew ⊆all <u>T</u> ra                                                                                                    | nsfer <u>H</u> elp                                                                                                    |                                                                                                |                                             |   |
|----------------------------------------------------------------------------------------------------|----------------------------------------------------------------------------------------------------|------------------------------------------------------------------------------------------------|---------------------------------------------|---|
| 0 📽 🐵 🎖 🗉 🗄                                                                                                    | ) 🖆                                                                                                    |                                                                                                |                                             |   |
| Username: ad<br>Password:<br>NS3552-16P-2T-25<br>Vlan Address                                                                                            | min<br>S#showipinter                                                                                                    | face brief<br>Method                                                                           | Status                                      | 2 |
| 1 192.168.<br>NS3552-16P-2T-2:<br>NS3552-16P-2T-2:<br>NS3552-16P-2T-2:<br>NS3552-16P-2T-2:<br>NS3552-16P-2T-2:<br>Sidding configura<br>% Saving 2020 bwt | 0.100/24<br>S # configure ter<br>S (config.if-vlan)<br>S (config.if-vlan)<br>S (config.if-vlan | Manual<br>minal<br>ace vlan 1<br># ip address 19<br>#<br># exit<br>config startup<br>up-config | up<br>22.168.0.100 255.255.255.0<br>⊷config |   |

If the IP is successfully configured, the Industrial Managed Switch will apply the new IP address setting immediately. You can access the Web interface of the Industrial Managed Switch through the new IP address.

**Note**: If you are not familiar with the console command or the related parameter, enter "**help**" anytime in console to get the help description.

## 7. Starting Web Management

The following shows how to start up the **Web Management** of the Industrial Managed Switch. Note the Industrial Managed Switch is configured through an Ethernet connection. Please make sure the manager PC must be set to the same **IP subnet address**.

For example, the default IP address of the Industrial Managed Switch is **192.168.0.100**, then the manager PC should be set to **192.168.0.x** (where x is a number between 1 and 254, except 100), and the default subnet mask is 255.255.255.0.

#### Figure 7: IP Management Diagram

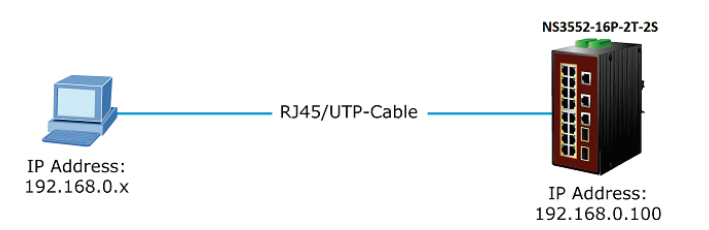

Logging in to the NS3552-16P Switch

- Use Internet Explorer 8.0 or above for Web browser and enter IP address <u>http://192.168.0.100</u> (the factory-default IP address) to access the Web interface.
- When the following dialog box appears, please enter the default user name "admin" and password "admin" (or the password you have changed before) as shown in Figure 8.

Default IP Address: **192.168.0.100** Default User Name: **admin** Default Password: **admin**  Figure 8: Login Screen

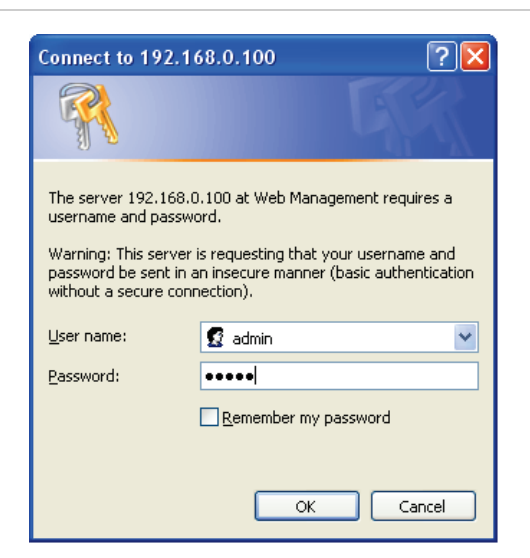

3. After entering the password, the main screen appears as shown in Figure 9.

Figure 9: Web Main Scree of Industrial Managed Switch

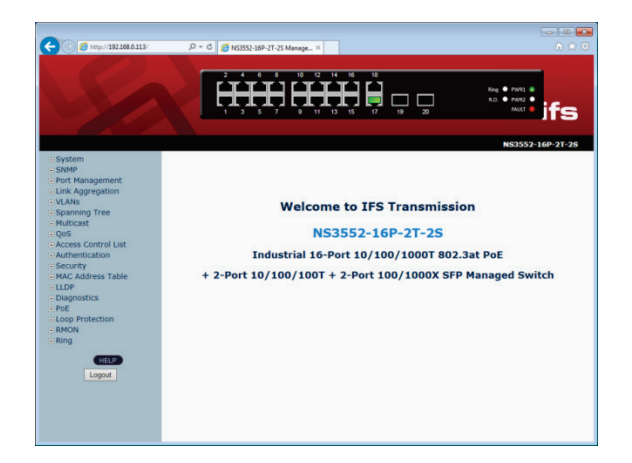

 The Switch Menu on the left of the Web page lets you access all the functions and status the Industrial Managed Switch provides.

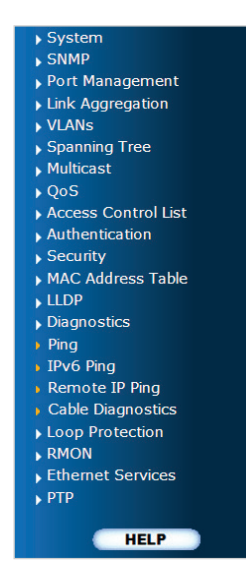

Now you can use the Web management interface to continue the Switch management. Please refer to the user manual for more. **Note**: For security reason, please change and memorize the new password after this first setup.

# 8. Resetting the Switch to Default

To reset the IP address to the default IP Address "**192.168.0.100**" and the user password to factory default mode (default password is **admin**), press the hardware reset button on the front panel for about 10 seconds. After the device is rebooted, you can login the management Web interface within the same subnet of 192.168.0.xx and default password. Be noted that all the previous setups will be disappeared after the factory default reset is made.

Figure 10: NS3552-16P Reset Button.

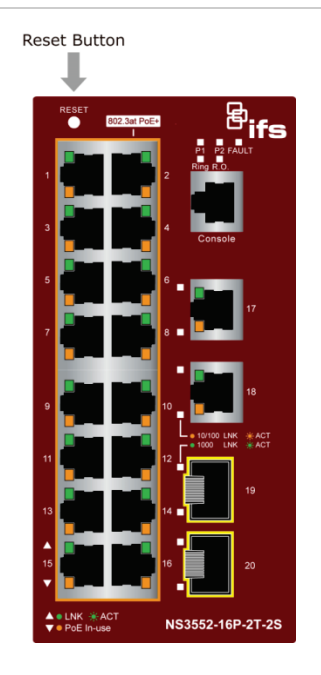

#### 9. Customer Support

Thank you for purchasing IFS products. You can browse our online FAQ resource on IFS web site first to check if it could solve your issue. If you need more support information, please contact IFS switch support team.

Look under transmission.

IFS online FAQ:

http://www.Interlogix.com/support

Switch support team mail address:

http://www.Interlogix.com/support